# Modem Riser

### 56K Software Modem

The Modem Riser (MR) is a high-speed PC communication peripheral which works with AMC'97/MC'97 compliant codecs. With this software modem, you can connect your computer to a remote location, receiving data at up to 56 Kbps in V.90 or K56flex modes.

## Primary/Seconday MR

There are two types of modem risers: primary MR and secondary MR. In appearance, the primary MR has a crystal onboard but the secondary does not. If your motherboard has an audio codec and no PCI audio chipset onboard, you may use the secondary MR; otherwise, you should use the primary MR.

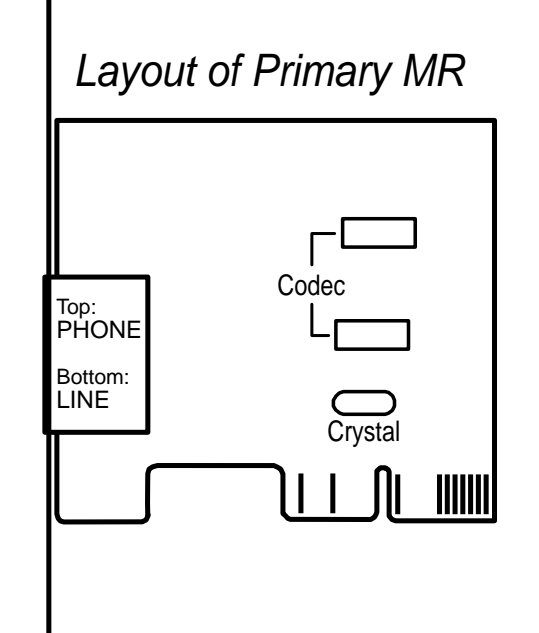

#### Hardware InstallationProcedure

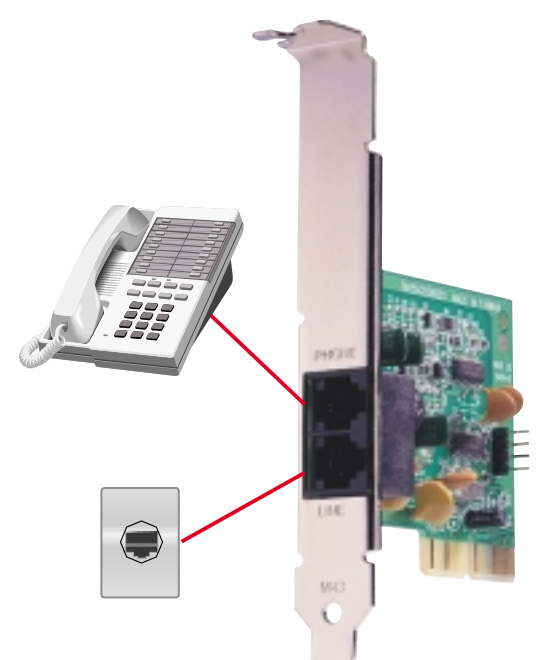

- 1. Power OFF your computer.
- 2. Open the computer chassis and remove the metal plate on the AMR expansion slot.
- 3. Carefully align the MR card's connector into the AMR slot and press firmly.
- 4. Secure the MR card onto the chassis with the screw removed in step 2.
- 5. Connect the MR card's **LINE** connector to a telephone wall jack. Connect the **PHONE** connector to a telephone (optional).
- 6. Replace the computer chassis.

### Software Setup in Windows 98

The Modem Riser supports the Plug and Play feature. It allows your computer to automatically set the optimal configurations for the MR and communication software. Follow the procedure below to install the modem driver.

- 1. Power ON the computer after the hardware installation is completed.
- 2. Windows 98 will automatically detect the modem and display a "PCI Card" message under "Add New Hardware Found".
- 3. Select Search for the best driver for your device and click Next.
- Insert the Support CD that came with your motherboard into your CD-ROM drive. Enter the path E:\Modem\Win98 (assuming that your CD-ROM drive is drive E:) for the MR driver.
- 5. After the driver is located, click **Next** and then click **Finish**.
- 6. Restart your computer. Double click the modem icon at the bottom-right corner

of the window.

- 7. Click the **Settings** tab. Select your country and language. Click **OK**.
- 9. Click Start, point to Settings, click Control Panel, double click Modems, click the General tab, and click Motorala SM56 AC-L Modem.
- 10. Click **Diagnostic** and then click the designated COM port as shown.
- 11. Click **More Info...**. If the computer system successfully communicates with the modem, responses will be displayed as shown.

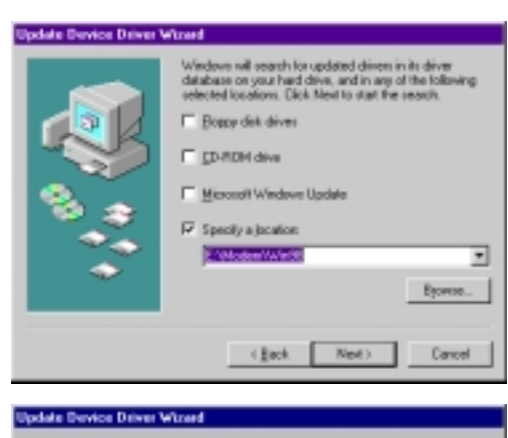

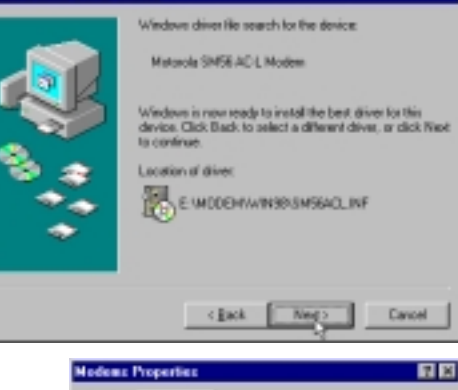

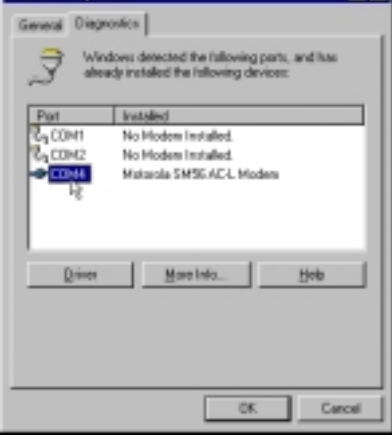

| Post                                                                                          | CDM4                                                                                                    |
|-----------------------------------------------------------------------------------------------|----------------------------------------------------------------------------------------------------|
| laten at                                                                                      | 30                                                                                                    |
| anou ge                                                                                       | 10                                                                                                    |
| AGDIE:                                                                                        | E 200                                                                                                    |
| UANT:                                                                                         | NS 8258                                                                                                    |
| Windows Street                                                                                | 4: THE Read                                                                                                    |
| Identifier 1<br>Economic 1                                                                    | AD-L Hoden<br>AD-L Hoden<br>No headware ID fair this models<br>Therepose                                                                                          |
| Ionacia SMSG.<br>Identifie: 1                                                                 | AD-L Hoden<br>No hadware ID far this moters                                                                                                    |
| Command<br>ATT                                                                                | AC4 Holden<br>No hankvare ID far this modess<br>Response<br>COS                                                                                                   |
| Connois SMSG.<br>Identifier 1<br>Command<br>ATI2<br>ATI2                                      | AC4 Hidden<br>No koduse ID far this nodes<br>Response<br>DD<br>DD<br>DK<br>SME M14 And 410 SM Build OD                                                            |
| Connols SMSG.<br>Identifier 1<br>ATII<br>ATI2<br>ATI2<br>ATI2<br>ATI4                         | AC-L Hoden<br>No kookuse ID In this motes<br>IPespose<br>000<br>055 SMSEACL, Rel & 10 IS34 Build 012<br>05                                                        |
| Connola SMSG.<br>Identifier 1<br>Command<br>ATII<br>ATI2<br>ATI2<br>ATI3<br>ATI4<br>ATI5      | AF & Holdon<br>AF & Holdon<br>No hardware ID far this motion<br>Response<br>DR<br>DR<br>SMISEACL, Rel 410 (534 Build 982<br>DK<br>LAST 019COVMECT: MCH4           |
| Connola SMSG.<br>Identifier 1<br>ATIC<br>ATIC<br>ATIC<br>ATIC<br>ATIC<br>ATIC<br>ATIC<br>ATIC | AC & Handowe<br>AC & Holdowe<br>No koolwae ID far this modess<br>Bespone<br>DR<br>SMSEAC & Rel & 10:534 Build 982<br>DR<br>LAST OFSCONNECT: NONE<br>1             |
| Command<br>ATII<br>ATII<br>ATII<br>ATII<br>ATII<br>ATII<br>ATII<br>ATI                        | AC-L Histown<br>No koekuwe ID In this modess<br>Pespone<br>COR<br>SMSEACL, Rei 4101534 Build 612<br>DK<br>LAST 013CONNECT: NOVE<br>1<br>Matoda SMSEACL, Fac Mades |